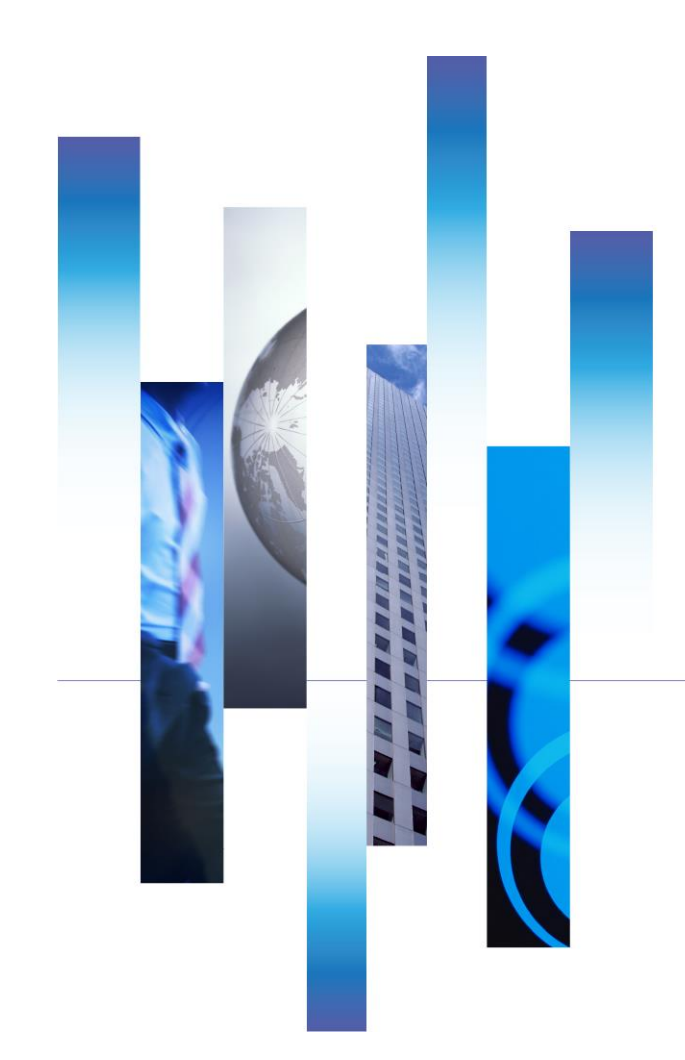

# AirTriQドリームキャビネット 追加機能について

2019年11月

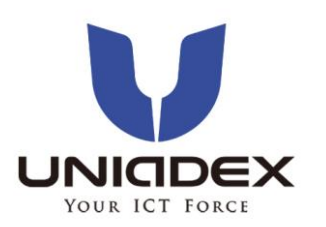

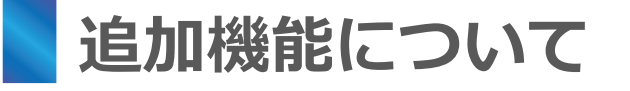

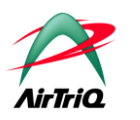

AirTriQドリームキャビネットサービスでは、機能改善を行いました。次のようなケースにご利用いただくと便利な機能です。AirTriQでの管理者権限をお持ちの方は管理機能から各機能についての有効化を行い、ユーザーの方へご利用を推進していただくと幸いです。

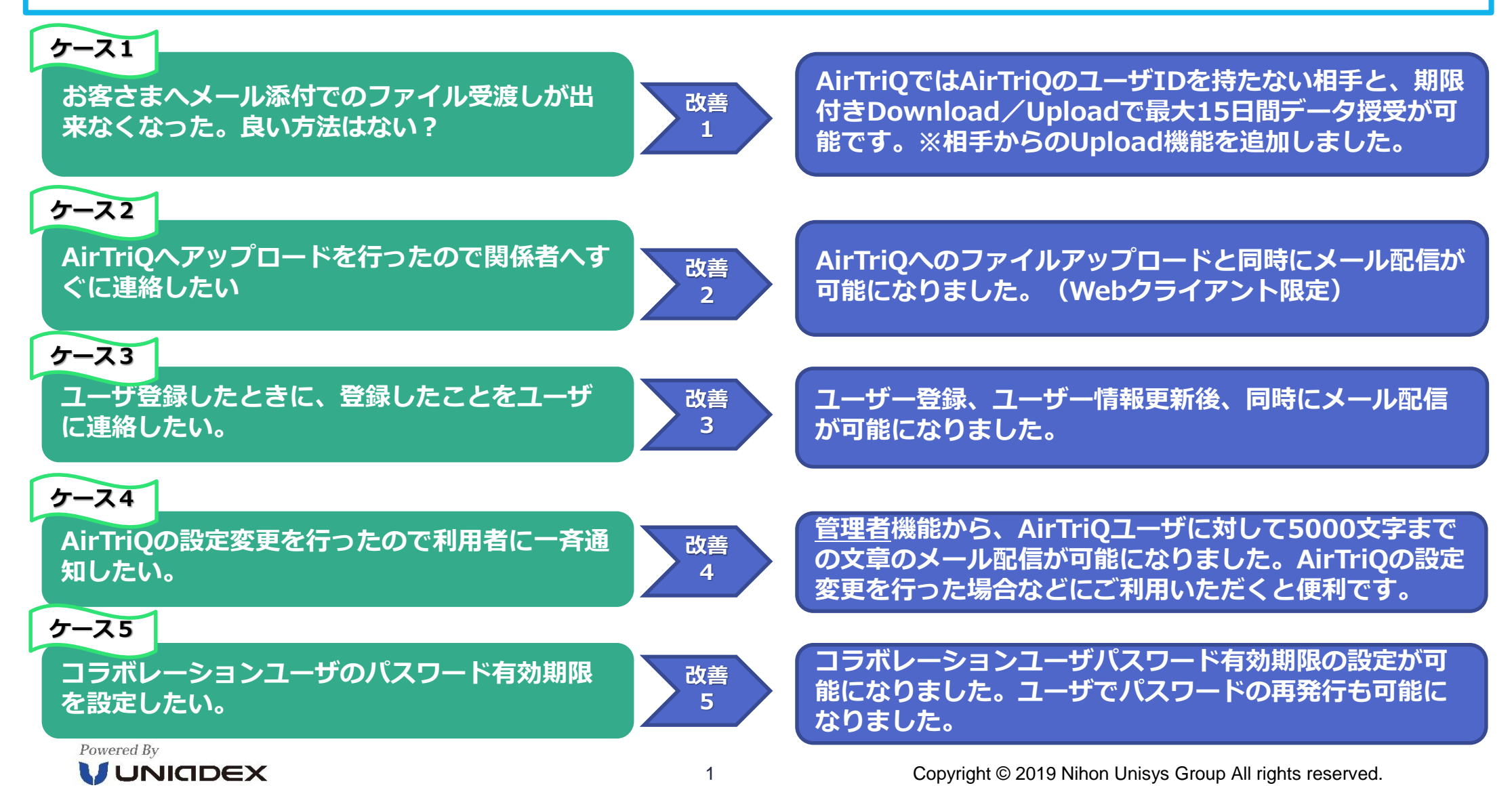

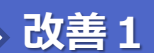

# 期限付きダウンロード追加機能(期限付きアップロード)概要

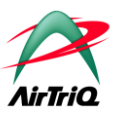

期限付きダウンロードの機能からメール配信されたテンポラリユーザが、ファイルのアップ ロードを行うことが可能になりました。

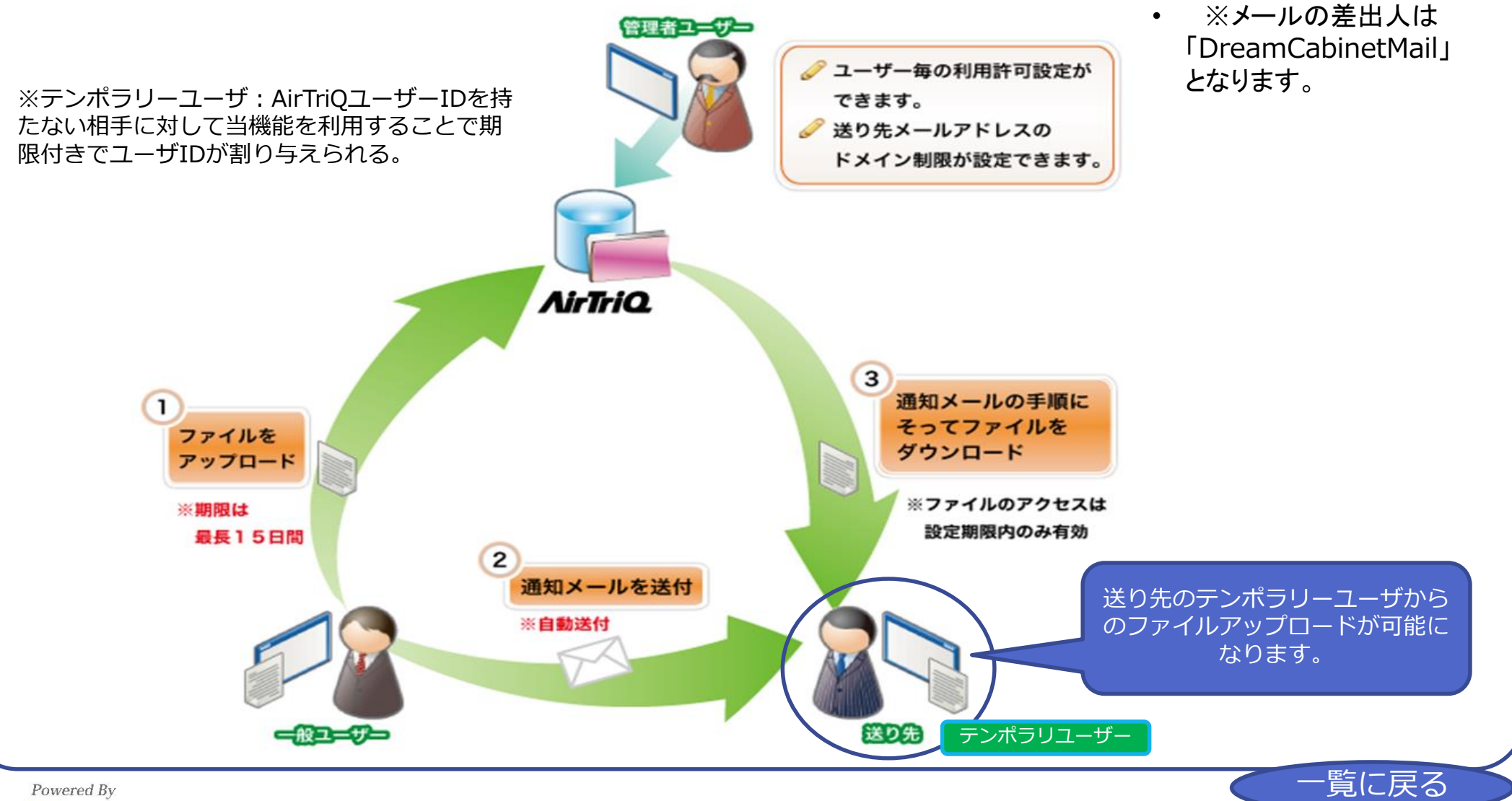

# 期限付きダウンロード追加機能(期限付きアップロード)必要な設定

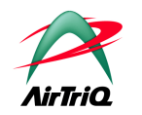

## ◆ 必要な設定

改善1

管理ツール(<u>https://サーバー名/顧客ID/Tools/</u>)に以下の①、②の設定が必要です。

### ① ユーザ管理画面

- 期限付きダウンロードを使用するために「氏名」、「電子メールアドレス」の設定を行います。
- 期限付きダウンロード機能許可を設定します。
  - 許可する(DL):メール配信されたユーザーはファイルのダウンロードのみ可能です。
  - 許可する(UP,DL):メール配信されたユーザーはファイルのアップロード、ダウンロードが可能です。
    ←期限付きアップロード追加機能
  - 許可しない(初期値):期限付きダウンロードの使用を許可しません。

| 一般ユーザーの方管理者の方                |                   |            |             |               |              |                      |                |                |
|------------------------------|-------------------|------------|-------------|---------------|--------------|----------------------|----------------|----------------|
| ユーザー管理                       |                   |            | プロジ         | ジェクトフォルダー     |              | お客様情報                |                |                |
| ユーザー情報表示/変更                  | ・ユーザー             | D変更        | + プロジ       | ェクト作成         |              | > お客様情報表示/変更         | ・ディスク使         | 用量表示           |
| ▶ ユーザー追加                     | ・ユーザー             | 间段余        | → プロジ       | r力h確認/再編成/削除  |              | ▶ アクセスログ表示           | ▶ メール送信        | 許可設定           |
| > ユーザー情報インボート                | ・ユーザー/            | のお知らせ      |             |               |              |                      |                |                |
| - ユーザー情報表示/変更                |                   |            |             |               |              |                      |                |                |
| 🦲 = 説明を見る                    |                   |            |             |               |              |                      |                |                |
|                              |                   |            |             | 1件中 1-1件目を表示  | しています。       |                      |                |                |
|                              |                   |            |             | 1             |              |                      |                |                |
|                              |                   |            | 現在          | の1ページあたりの表示件  | 数は 30件 💙 です。 |                      |                |                |
| <b>変更 <u>ユーザー</u>四 パスワード</b> | バスワード(確認)         | バスワード有効期限日 | <u>グループ</u> | ተእድ           | 氏名           | 電子メールアドレス            | 期限付きダウンロード機能許可 | ATQConnector推限 |
|                              |                   |            | 管理者 💙       | Administrator | 豊洲一郎         | sample@example.co.jp | [許可する(UP,DL) ✔ | [閲覧のみ ∨        |
| ② お客様情報/                     | メール送信             | 許可設定面      | 面面          |               |              |                      |                |                |
| ●お客様会                        | ● お客様会社名の設定が必要です。 |            |             |               |              |                      |                |                |

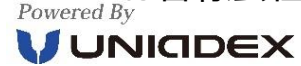

見に大つ

改善1

# 期限付きダウンロード追加機能 (期限付きアップロード) 利用イメージ

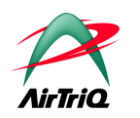

# ■ ユーザ画面(https://サーバ名/wc)からログイン

#### ① ユーザIDを持たない相手にファイルを送信

①-1:ログイン後、Mailフォルダを選択すると、Mailフォルダの画面が 表示されます。アップロードアイコンをクリックします。

| 選択 | 状態 | 種類 | 名前             |                                                      |
|----|----|----|----------------|------------------------------------------------------|
|    |    |    | Collaboration/ | Q Dream Cabinet - Internet Explorer                  |
|    |    |    | Mail/          | 6 AirTriO Aream Cabinet 2003 MARCE Al Rep Reserved.  |
|    |    |    | Personal/      |                                                      |
|    |    |    | Project/       | 7970-1 1276.5 新田 名田の変更 ロック ロック集組 株束                  |
|    |    |    | ReadOnly/      | example com Mail 그 - 17 ID: sample<br>18 18:18 - 560 |
|    |    |    | Share/         | ページのトップへ<br>始まず不真法のご時法に自身に感覚が対応。<br>素で               |

①-2:送信したいファイルを設定します。

宛先メールアドレスとファイル保存期限は必須項目、宛先へのメッ セージの入力は任意です。

各項目入力後、アップロードをクリックします。

| イルを選択(10ファイルまで選択可能)                    | 参照                | 宛先メールアドレスを入力(5メールアドレスまで指定可能) |
|----------------------------------------|-------------------|------------------------------|
| 送信したいファイル                              | 参照<br>参照<br>参昭    | 宛先のメールアドレス人力                 |
|                                        | 参照                |                              |
|                                        | 参照                | ファイル保存期間 当日を含めて 15 🗸 日間      |
|                                        | 参照                | メール送信言語 日本語 🗸                |
|                                        | 参照                |                              |
|                                        | 参照                |                              |
| 宛先へのメッセージ(500文字まで入力可能)「 <mark>(</mark> | 〕」「」」「㈱」等の環境依存    | 字文字が含まれるとメールの内容が正しく送信されません。  |
| 一 一 一 一 一 一 一 一 一 一 一 一 一 一 一 一 一 一 一  | 31 <del>1</del> 1 | ^                            |

### ② テンポラリユーザからのファイルアップロード

②-1:①-2でアップロードが成功すると、宛先メールアドレスへ入力したメールアドレスにメールが配信されます。受信者はメールの記載にしたがって、ログイン情報を入力してログインすると、下記の画面が表示されます。

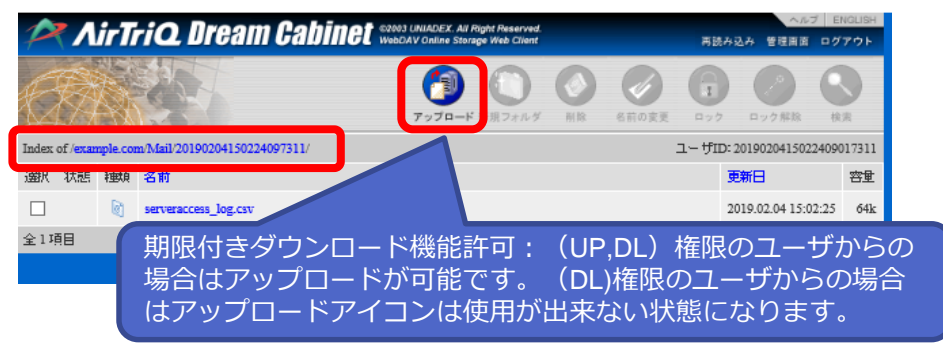

②-2:追加でファイルをアップロードを行う場合は、②-1の画面のアップ
 ロードアイコンをクリックすると、下記画面が表示されます。ファイルを設定してアップロードをクリックします。

| 🗿 Upload 7970-                                     | -F                     | AirTriQ. Bream Cabine |
|----------------------------------------------------|------------------------|-----------------------|
| /example.com/Mail/201902041502<br>にファイルをアップロードします。 | 24097311/              |                       |
|                                                    | ファイルを翻択(10ファイルまで)翻択可能) |                       |
|                                                    |                        | 参照                    |
|                                                    |                        | 参照                    |
|                                                    |                        | 参照                    |
|                                                    |                        | 参照                    |
|                                                    |                        | 参照                    |
|                                                    |                        | 参照                    |
|                                                    |                        | 参照                    |
|                                                    |                        | 参照                    |
|                                                    |                        | 参照                    |
|                                                    |                        | 参照                    |
|                                                    | □<br>上書き可              |                       |
|                                                    |                        | アップロード キャンセル          |

2-3:ファイルは、2-1の画面のフォルダにアップロードします。※2の アップロードについてはメール配信は行いません。相手に連絡が必要な場 合は他のメールシステムで連絡してください。

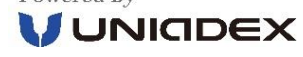

盲に戻る

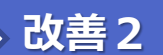

## ファイルアップロード時メール配信追加機能概要

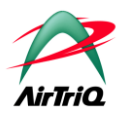

Webクライアントからファイルをアップロードするときに関係者にメールを配信することが可能になりました。

| Image: Conv:Share/<br>ICファイルをアップロードします。      ファイルを選択(10ファイルまで選択可能)      1      1      1      1      1      1      1      1      1      1      1      1      1      1      1      1      1      1      1      1      1      1      1      1      1      1      1      1      1      1      1      1      1      1      1      1      1      1      1      1      1      1      1      1      1      1      1      1      1      1      1      1      1 <th>宛先メールアドレスを入力(5メールアドレスまで指定可能)      参照      参照      参照      参照      参照      参照      参照      参照      参照      参照      参照      参照      参照      参照      参照      参照      参照      参照      参照      参照</th> <th>•</th> <th>当機能は管理者が権限を与えればメール<br/>フォルダ以外の全てのフォルダで利用が可<br/>能です。<br/>メールを受信した相手がAirTriQからファ<br/>イルをダウンロードするためにはメール送<br/>信者が属する顧客IDにユーザー登録され<br/>ていることが前提です。<br/>メールを受信した相手はアクセス権限のな<br/>いフォルダーにはアクセスできません。</th> | 宛先メールアドレスを入力(5メールアドレスまで指定可能)      参照      参照      参照      参照      参照      参照      参照      参照      参照      参照      参照      参照      参照      参照      参照      参照      参照      参照      参照      参照 | • | 当機能は管理者が権限を与えればメール<br>フォルダ以外の全てのフォルダで利用が可<br>能です。<br>メールを受信した相手がAirTriQからファ<br>イルをダウンロードするためにはメール送<br>信者が属する顧客IDにユーザー登録され<br>ていることが前提です。<br>メールを受信した相手はアクセス権限のな<br>いフォルダーにはアクセスできません。 |
|----------------------------------------------------------------------------------------------------|----------------------------------------------------------------------------------------------------|---|----------------------------------------------------------------------------------------------------|
| 宛先へのメッセージ(500文字まで入力可能)「①」「U」「朔」特                                                                                                    | きの環境依存文字が含まれるとメールの内容が正しく送信されません。<br>アップロード キャンセル                                                                                                    |   |                                                                                                    |

※メールの差出人は「DreamCabinetMail」となります。

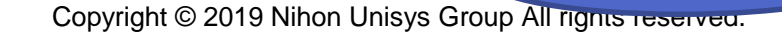

# ファイルアップロード時メール配信追加機能(必要な設定1/2)

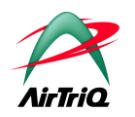

## ◆ 必要な設定1

改善2

管理ツール(<u>https://サーバー名/顧客ID/Tools/</u>)に次の①、②の設定が必要です。

① お客さま情報画面

■お客様情報変更

| 連絡先電話番号                                                                       | 03-5546-4111                    |
|-------------------------------------------------------------------------------|---------------------------------|
| 連絡先電子 メールアドレ ス                                                                | sample@example.com              |
| 最大ユーザー数                                                                       | 10                              |
| 最大 ディスク容 虹(MB)                                                                | 1024                            |
| 最終契約更新日                                                                       |                                 |
| パスワード有効期限                                                                     | ○使用する ●使用しない                    |
| パスワード有効期限日数(10~999)                                                           |                                 |
| パスワードポリシー アップロード                                                              | ベユーザーメール送信 Ilita Ottatilu       |
|                                                                               | する」に設定します。 <sub>開する O使用 如</sub> |
| コラボユー ザー パスワード変更機能                                                            | 旧する 〇使用しない                      |
| ユーザー管理メール送信機能                                                                 | ● 使用する ○使用しない                   |
| アップロードユー ザー メール送信 機能<br>率:この機能を使用した場合、送信されるメール内に<br>アップロードされたファイルのパス が配送されます。 | ●使用する ○使用しない                    |
| ディスク容量警告メール                                                                   | ●配信する ○配信しない                    |
| アクセスを許可しているIPアドレス                                                             | すべてのIPアドレス                      |
|                                                                               | 変更リセット                          |

# 改善2 ファイルアップロード時メール配信追加機能(必要な設定2/2)

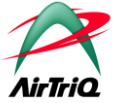

#### ユーザ管理画面 (2)

● ユーザ情報の氏名と電子メールアドレスを設定します。 配信メールにここで設定した氏名と電子メールアドレスがメール本文に書きこまれます。

| 一般ユー            | ザーの方                                              | 管理者の方 |           |            |               |               |             |                      |                             |                |  |
|-----------------|---------------------------------------------------|-------|-----------|------------|---------------|---------------|-------------|----------------------|-----------------------------|----------------|--|
| ユーザー            | ユーザー管理                                            |       |           | プロジ        | ジェクトフォルダー     |               | お客様情報       | お客様情報                |                             |                |  |
| ユーザー            | 情報表示/変更                                           |       | ・ユーザーI    | D変更        | ▶ プロジョ        | ェクト作成         |             | ▶ ディスク使用量表示          |                             |                |  |
| +ユーザー           | 1 <u>0 10 10 10 10 10 10 10 10 10 10 10 10 10</u> |       | ・ユーザー道    | 间图余        | → プロジ:        | r力h確認/再編成/削除  |             | ・アクセスログ表示            | ▶ メール送信                     | 许可設定           |  |
| ・ユーザー           | 情報インボート                                           |       | ・ユーザー/    | のお知らせ      |               |               |             |                      |                             |                |  |
| ■ユーザ・<br>○ - 説明 | ユーザー情報表示/変更                                       |       |           |            |               |               |             |                      |                             |                |  |
| Aurophi ann ann |                                                   |       |           |            |               | 1件中 1-1件目を表示し | ています。       |                      |                             |                |  |
|                 |                                                   |       |           |            |               | 1             |             |                      |                             |                |  |
|                 |                                                   |       |           |            | 現在            | の1ページあたりの表示件数 | は 30件 💙 です。 |                      |                             |                |  |
| 変更              | <u>ユーザーID</u>                                     | パスワード | バスワード(確認) | バスワード有効期限日 | <u> 716-7</u> | 4XE           | 氏名          | 電子メールアドレス            | 期限付きダウンロード機能許可              | ATQConnector推限 |  |
| ۲               |                                                   |       |           |            | 管理者 🗸         | Administrator | 豊洲一郎        | sample@example.co.jp | 許可する(UP,DL) <mark> ❤</mark> | 閲覧のみ           |  |
|                 |                                                   |       | 1         | 1          |               | И             |             |                      |                             |                |  |

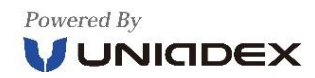

# ファイルアップロード時メール配信追加機能 利用イメージ

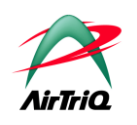

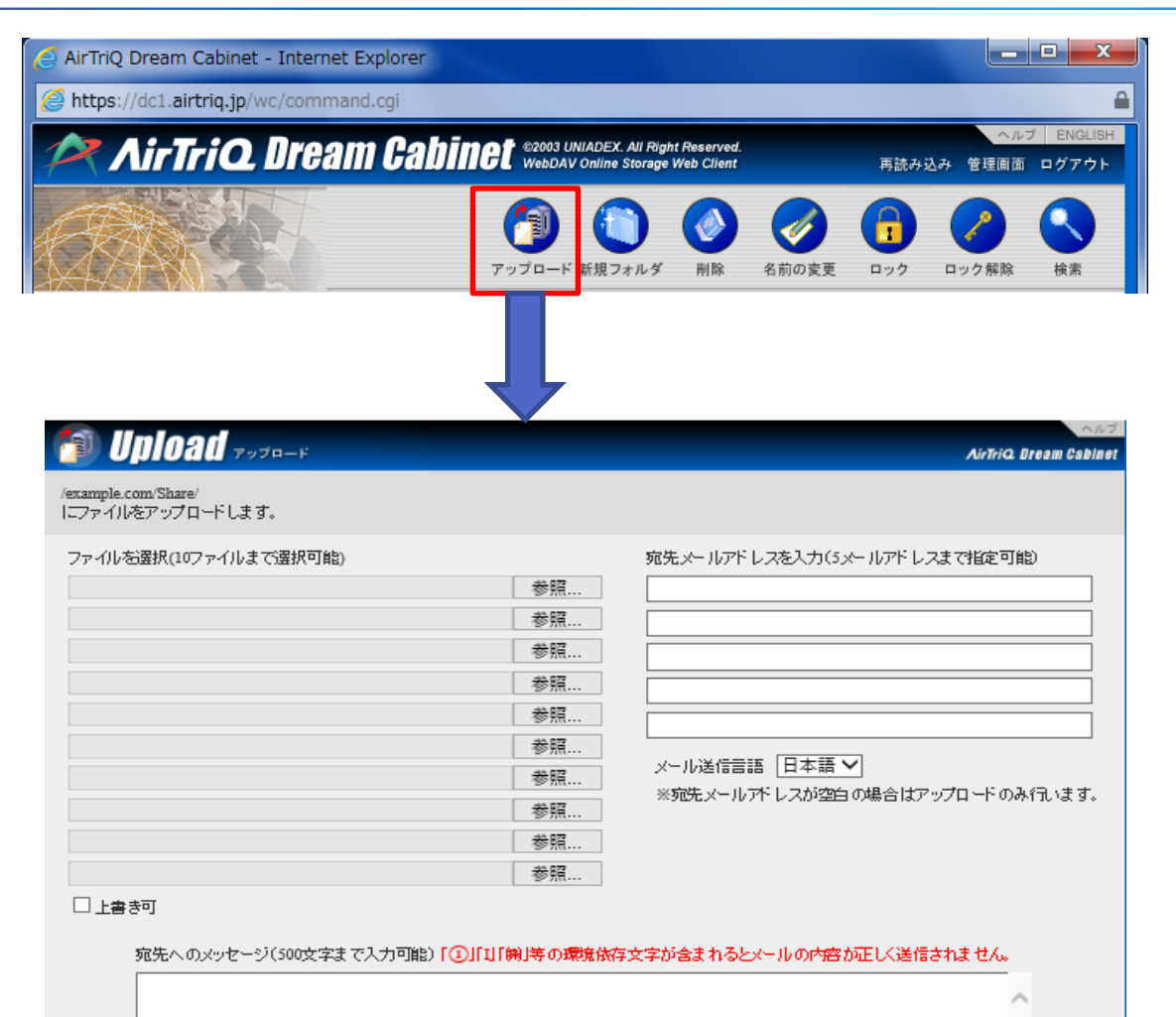

- 管理者画面でアップロードユーザメール送信機 能を「使用する」に設定すると、アップロード アイコンを押下すると左記の宛先メールアドレ ス入力を含む画面が表示されます。
- 宛先メールアドレスと宛先へのメッセージを入 カしてファイルをアップロードしてください。
- アップロード後、宛先メールアドレスに入力し たメールアドレスへメッセージが配信されます。
   差出人は「DremCabinetMail」となります。
- メール配信の必要が無い場合は宛先メールアド レスを全て空白にしてください。

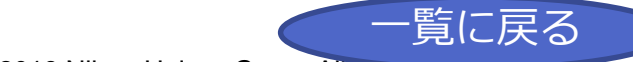

改善2

キャンセル

アップロード

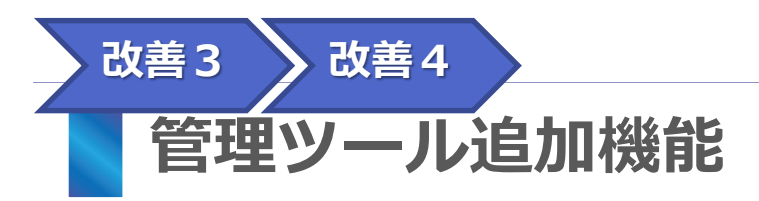

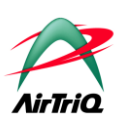

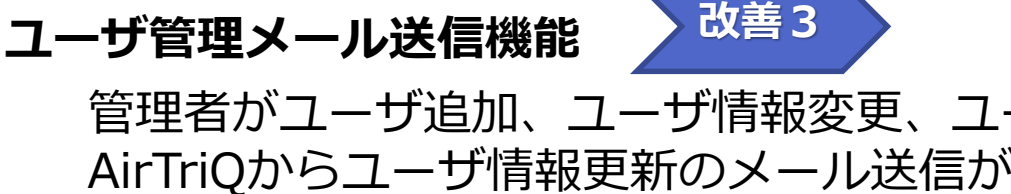

管理者がユーザ追加、ユーザ情報変更、ユーザID変更を行ったときに、対象となるユーザーに AirTriQからユーザ情報更新のメール送信が可能になりました。CSVからのユーザ情報イン ポート、ユーザ削除には対応しておりません。

※メールの差出人は「DreamCabinetMail」となります。

## ユーザへのお知らせ機能

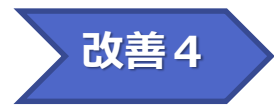

ユーザ情報に電子メールアドレスを設定してあるユーザに対して管理者から「お知らせ」をAirTriQか らメール送信することが可能になりました。メールの送信相手は指定したユーザグループ(管理者、ー 般ユーザー、コラボレーションユーザー)全員になります。

※メールの差出人は「DreamCabinetMail」となります。

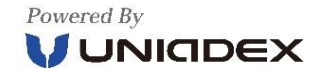

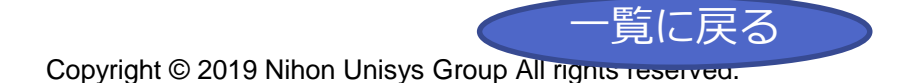

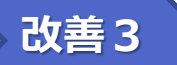

## 管理者向け追加機能(ユーザ管理メール送信機能)概要

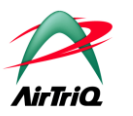

### ■ ユーザ管理メール送信機能

ユーザ管理のユーザ追加、ユーザ情報変更、ユーザID変更時にAirTriQからユーザ情報を変更したユーザーに対してAirTriQユーザー情報変更のお知らせのメール配信を行うことが可能となりました。

- ユーザ追加、ユーザ情報変更、ユーザID変更画面の画面最下欄に下記の画面が表示されます。
- メール送信:「送信する」にチェックして追加または変更ボタンを押下すると、ユーザ情報を変更するユーザにメールが送信されます。
- メールの差出人はDreamCabinetMailとなります。

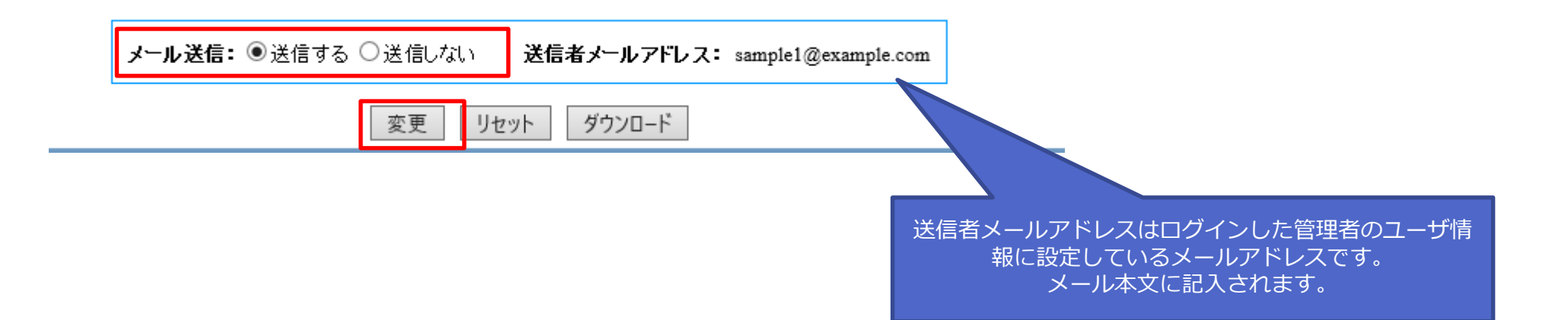

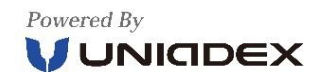

## 管理者向け追加機能(ユーザ管理メール送信機能)必要な設定

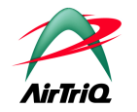

## ▶ 必要な設定

改善3

管理ツール(https://サーバ名/顧客ID/Tools/)に以下の設定が必要です。

#### ①お客様情報変更画面

| ユーザ                         | 一管理              |                 |                         |                                                             |                                        | プロジェクトフォルダー     |                | お客様情報        |                                                    |               |          |  |  |
|-----------------------------|------------------|-----------------|-------------------------|-------------------------------------------------------------|----------------------------------------|-----------------|----------------|--------------|----------------------------------------------------|---------------|----------|--|--|
| + <b>ユ</b> − <del>ザ</del> − | -情報表示/変更         |                 | トユーザー                   | -ID変更                                                       |                                        | ▶ プロジェクト作成      |                | お客様情報表示/変更   | ) <del>,</del> , , , , , , , , , , , , , , , , , , | ィスク使用重表示      |          |  |  |
| > ユーザ-                      | -iêpo            |                 | トユーザー                   | - 賀明余                                                       |                                        | ▶ プロジェクト確認/再編成/ | 省明余            | ▶ アクセスログ表示   | -X. (                                              | - ル送信許可設定     |          |  |  |
| ▶ ユーザ-                      | 情報インボート          |                 | ▶ ユーザー                  | への絨毛せ                                                       |                                        |                 |                |              |                                                    |               |          |  |  |
| お客様                         | 情報変更             |                 |                         |                                                             |                                        |                 |                |              |                                                    |               |          |  |  |
|                             |                  | 連絡先電話番号         |                         |                                                             |                                        |                 | d ×            |              |                                                    |               |          |  |  |
|                             |                  |                 | 連                       | 絡先電子メールアドレス                                                 |                                        |                 | sample@        | @sample.com  |                                                    |               |          |  |  |
|                             |                  |                 |                         | 最大ユーザー数                                                     |                                        |                 |                | 302          |                                                    |               |          |  |  |
|                             |                  |                 | ł                       | 最大ディスク容量(MB)                                                |                                        |                 |                | 10240        |                                                    |               |          |  |  |
|                             |                  |                 |                         | 最終契約更新日                                                     |                                        |                 |                |              |                                                    |               |          |  |  |
|                             |                  |                 |                         | パスワード有効期限                                                   |                                        |                 |                |              | /=地北た                                              | 「使用する         | Z」に亦再します |  |  |
|                             |                  |                 | パスワ                     | -ド有効期限日数(10~999)                                            |                                        |                 | リユーリ官場         | 11史用 9 名     | る」に変更します。                                          |               |          |  |  |
|                             |                  |                 |                         | パスワードポリシー                                                   |                                        |                 | (初期値は使用しない)    |              |                                                    |               |          |  |  |
|                             |                  |                 |                         | パスワード再発行機能                                                  |                                        |                 | ◎ 使用する ○ 使用しない |              |                                                    |               |          |  |  |
|                             | _                |                 | コラボコ                    | ユーザーパスワード変更機能                                               |                                        |                 | ○使用する ◎使用しない   |              |                                                    |               |          |  |  |
|                             |                  |                 | -ב                      | ザー管理メール送信機能                                                 |                                        |                 |                | ●使用する ○使用しない |                                                    |               |          |  |  |
|                             |                  |                 | アップロ<br>※:この機能<br>アップロー | ード ユーザー メール送信機能<br>診使用した場合、送信されるメール内に<br>だれたファイルのバスが記述されます。 |                                        |                 |                | ◉使用する ○使用しない |                                                    |               |          |  |  |
|                             |                  |                 | ÷                       | ディスク容量警告メール                                                 |                                        |                 |                | ●配信する ○配信しない |                                                    |               |          |  |  |
|                             |                  |                 | アクセ                     | スを許可しているエ₽アドレス                                              |                                        |                 | <u> </u>       |              |                                                    |               |          |  |  |
| <u> </u>                    |                  | ~<br>+- + r     | -                       |                                                             |                                        | 変更              | リセット           |              |                                                    |               |          |  |  |
| (2)_                        | ユーサ              | 「「「育執           | Ź                       |                                                             |                                        |                 |                | ②電子メ-        | ールアドレ                                              | えの設定          | が必要です。   |  |  |
| <u>य</u><br>बु              | 8 <u></u><br>[ ] | <u>-ザー</u><br>匝 | パスワード                   | バスワード(確<br>認)                                               | バス<br>ワニ<br>ビ<br>査<br>効<br>期<br>限<br>日 | グループ            | コメント           | 氏名           | 電子メール                                              | <b>ッ</b> アドレス |          |  |  |

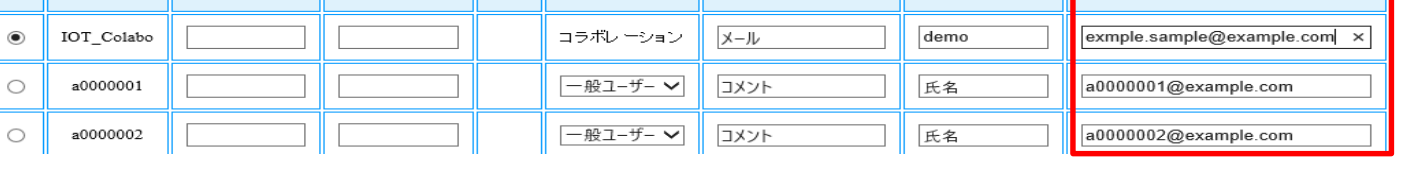

۲

 $\bigcirc$ 

・覧に戻る

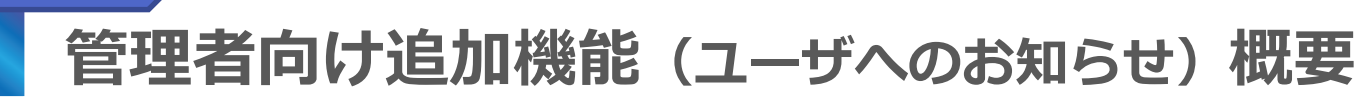

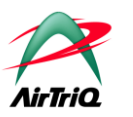

## ユーザーへのお知らせ

改善4

ユーザ情報に電子メールアドレスを設定してあるユーザに対して管理者からのお知らせをメールで送信することが可能 となりました。メールの差出人はDreamCabinetMailとなります。

管理ツール(<u>https://サーバ名/顧客ID/Tools/</u>)のユーザへのお知らせを選択してご利用ください。

|              |       |          |                 |                   |                  |              |          |             |                 | 顧客]               | D:example.com      |
|--------------|-------|----------|-----------------|-------------------|------------------|--------------|----------|-------------|-----------------|-------------------|--------------------|
|              | ,官理画面 |          |                 |                   |                  |              |          |             |                 |                   | ②使い方               |
| 45-2 H 0-1   | 管理された |          |                 |                   |                  |              |          |             |                 |                   |                    |
|              | 官理者の方 |          |                 |                   | #2 <sup>4</sup>  |              | たの様体和    |             |                 |                   |                    |
| ユーザー管理       | _     |          |                 |                   | <u>×-</u>        |              | の各体育報    |             |                 |                   |                    |
| ▶ユーザー情報表示/習  | 要更    | ▶ユーザー⊡変更 |                 | ▶ プロジェクト作成        |                  |              | ▶お客様情報表示 | 示∕変更        | + 7             | 「ィスク使用量表示         |                    |
| ▶ユーザー追加      | _     | ▶ユーザー削除  |                 | ▶プロジェクト確認/再編      | 扁成/削除            |              | ▶アクセスログ表 | 示           | **              | ール送信許可設定          | 2                  |
| ▶ ユーザー情報インボー | +     | ユーザーへのお  | 知らせ             |                   |                  |              |          |             |                 |                   |                    |
| ユーザーへのお知     | らせ    |          |                 |                   |                  |              |          |             |                 |                   |                    |
| 📄 ▼ 説明を見る    |       |          | 注音:[①][1][編]    | (の環境依左立之が今まれ)     | スとマールの仕名・内容      | 宮が正して送信      | th # # K |             |                 |                   |                    |
|              | 送信去   | 8        | mple@sample.com | ①送信者 : <u>お</u> 知 | 1らせのメ <u>ー</u> , | ル文中 <u>に</u> | 差出人とし    | <u>דבדר</u> | で設定した           | シールア              | ドレスが証              |
|              | 送信先   |          |                 | ザー ロコラボレーション      | ②送信先:            | チェッ          | クしたユー    | ザグルー        | -プのユ <u>ー</u> · | <br>ザ全員に送         | <br>信しま <u>す</u> 。 |
|              | 作名    |          | ③件名・メ           | ールの件名です。          | 50文字まで           | マーク          | हरू ते.  |             |                 |                   |                    |
| -            |       |          |                 |                   | 30× ] & C        |              |          |             |                 |                   |                    |
|              |       |          |                 |                   |                  |              |          |             |                 | ^                 |                    |
|              |       |          |                 |                   |                  |              |          |             |                 |                   |                    |
|              |       |          | ④内容:            | お知らせの内容           | 学を人力しま           | ます。50        | 00文字     |             |                 |                   |                    |
|              | 内察    |          | まで人力            | ] 可能です。 ご         | こで人力した           | こ内谷か         | メール本     |             |                 |                   |                    |
|              | 110   |          | 又となり            | の配信されます。          |                  |              |          |             |                 |                   |                    |
|              |       |          |                 |                   |                  |              |          |             |                 |                   |                    |
|              |       |          |                 |                   |                  |              |          |             |                 |                   |                    |
|              |       |          |                 |                   |                  |              |          |             |                 | $\sim$            |                    |
|              |       |          |                 |                   |                  |              |          |             |                 |                   |                    |
|              |       |          |                 | 送信                | リセット             |              |          |             | Commight (C) I  |                   | Dights Der         |
| Powered By   |       |          |                 |                   |                  |              |          |             | Copyright (C) ( | INIADEA, LIO. All |                    |

# 管理者向け追加機能(ユーザへのお知らせ)必要な設定

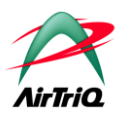

## ◆ 必要な設定

改善4

管理ツール(<u>https://サーバ名/顧客ID/Tools/</u>)に以下の設定が必要です。

### ②ユーザ情報

|        |                  |       |               | ガス                           |           |        |      |                             |
|--------|------------------|-------|---------------|------------------------------|-----------|--------|------|-----------------------------|
| 変<br>更 | <u>ユーザー</u><br>型 | パスワード | バスワード(確<br>認) | シー<br>ビ査<br>効<br>期<br>風<br>日 | グループ      | コメント   | 氏名   | 電子メールアドレス                   |
| ۲      | IOT_Colabo       |       |               |                              | コラボレ ーション | X-JL   | demo | exmple.sample@example.com × |
| 0      | a0000001         |       |               |                              | ─般ユーザー ∨  | אַכאָב | 氏名   | a0000001@example.com        |
| 0      | a0000002         |       |               |                              | 一般ユーザー 🗸  | איאב/  | 氏名   | a0000002@example.com        |

お知らせを配信するユーザーについてユーザID毎に電子メールアドレスの設定が必要です。

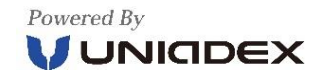

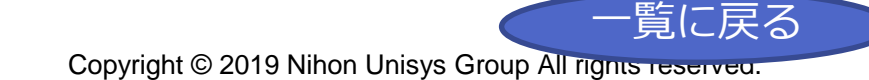

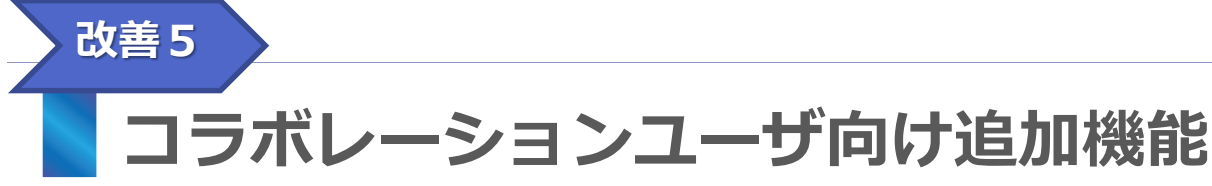

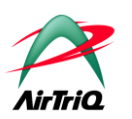

◆ コラボレーションユーザにおいて、下記の5,6の機能が追加されました。

## 5. パスワード有効期限について

コラボレーションユーザーについても、パスワード有効期限の設定が可能になります。パス ワード有効期限の設定を行うと、有効期限の15,5,3,1日前にお知らせメールをコラボレー ションユーザのメールアドレスに送信します。

## 6. パスワード再発行処理

コラボレーションユーザーについても、ログイン画面下部にある「パスワードを忘れた方は こちら」から、パスワード再発行機能についてご利用可能となります。

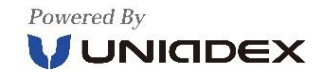

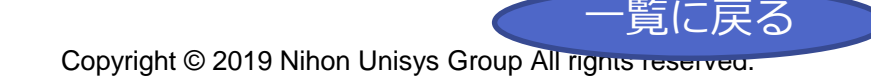

# コラボレーションユーザ向け追加機能必要な設定 1/2

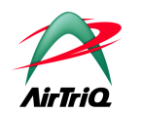

## ◆ 必要な設定

改善5

管理ツール(<u>https://サーバ名/顧客ID/Tools/</u>)に以下の設定が必要です。管理者へご依頼く ださい。

- ユーザ管理画面
  - コラボレーションユーザの場合も「氏名」、「電子メールアドレス」の設定を行います。
    - パスワード有効期限前にお知らせの通知がこの電子メールアドレスに配信されます。
    - パスワード再発行機能で入力する電子メールアドレスになります。
  - ■ユーザー情報表示/変更

▼ 説明を見る

3件中 1-3件目を表示しています。

1

<u>パス</u> ワード 変更 パスワード(確 <u>ユー</u> ザーID 期限付きダウン パスワード グループ コメント 氏名 電子メールアドレス 27) 27) 有効期 ロード機能許可 限日 0 許可しない ∨ 0 sample1 管理者 × Administrator  $\bigcirc$ sample2 コラボレーション 豊洲太郎 sample@uniadex.co.jp 許可しない コラボレーション 0 sample3 豊洲花子 sample2@uniadex.co.jp 許可しない

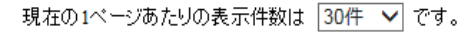

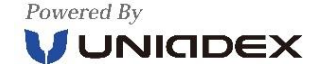

# コラボレーションユーザ向け追加機能必要な設定 2/2

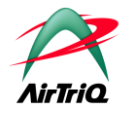

- ◆ 管理ツール(<u>https://サーバ名/顧客ID/Tools/</u>)に以下の設定が必要です。管理者へご依頼 ください。
- ■お客さま情報変更画面

お客様情報変更

改善5

※最大ユーザー数と最大ディスク容量を変更する場合はお問合せフォームよりご連絡ください。

| 有効期限付<br>コラボレー<br>有効期限付<br>ド有効期限 | きのパスワードは、<br>ションユーザも対象になります。<br>きのパスワードで運用する場合は、「パスワ<br>」を「使用する」にします。                                              |                |  |  |  |  |  |  |  |  |
|----------------------------------|----------------------------------------------------------------------------------------------------|----------------|--|--|--|--|--|--|--|--|
|                                  |                                                                                                    |                |  |  |  |  |  |  |  |  |
|                                  | パスワード有効期限                                                                                                    | ●使用する ○使用しない   |  |  |  |  |  |  |  |  |
|                                  | バスワード有効期限日数(10~999)                                                                                                | 50             |  |  |  |  |  |  |  |  |
|                                  | パスワードポリシー                                                                                                    | ○複雑にする ●複雑にしない |  |  |  |  |  |  |  |  |
| ſ                                | パスワード再発行機能                                                                                                    | ●使用する ○使用しない   |  |  |  |  |  |  |  |  |
|                                  | コラボユーザーバスワード変更機能                                                                                                   | ●使用する ○使用しない   |  |  |  |  |  |  |  |  |
|                                  | ①パスワード再発行機能を利用する場合は「パスワード再発行機能」を<br>「使用する」にします。<br>②コラボレーションユーザもパスワード再発行を対象とする場合は「コラ<br>ボユーザパスワード変更機能」を「使用する」にします。 |                |  |  |  |  |  |  |  |  |

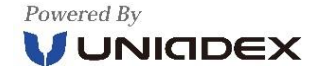

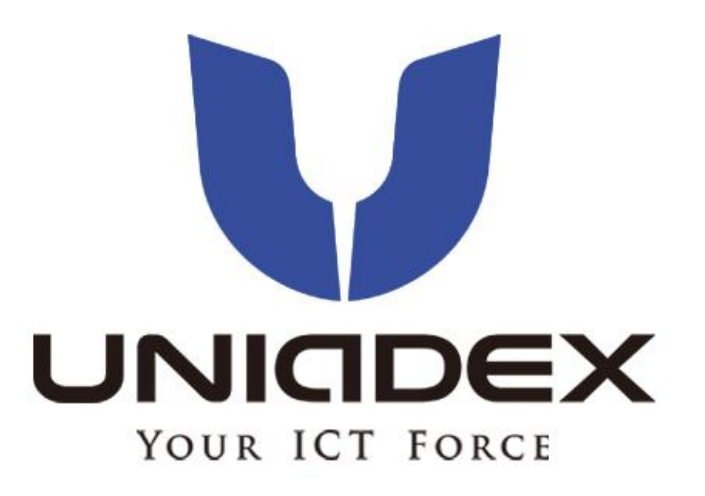